Új jelszó generálásának menete:

Felhasználó általi jelszó generálás csak abban az esetben lehetséges, ha egy email címhez csak egy felhasználó van értelmezve, akár egy szervezeten belül, akár több szervezet esetén is. A rendszer elérési címe: <u>https://kapella2.hu/bejelentkezes</u> Az oldal megnyitásakor az "Elfelejtette a jelszavát" szövegre kell kattintani.

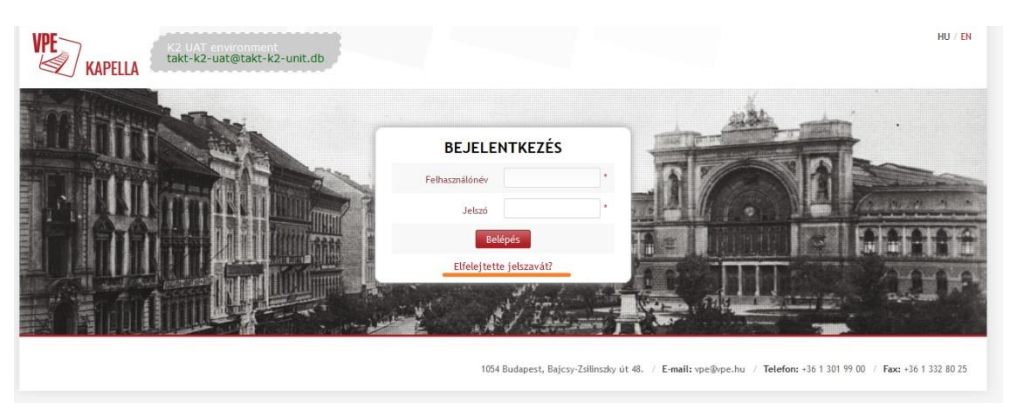

Megnyílik az "Új jelszó igénylése" ablak, ahol vagy a felhasználónevet, vagy az email címet kell megadni.

Miután a rendszer által véletlenszerűen generált ellenőrző kódot is beírtuk, kattintsunk az új jelszó kérése gombra.

| FELHASZNÁLÓ ADATAI |                  |  |
|--------------------|------------------|--|
| felhasználónév     |                  |  |
| Email cim          |                  |  |
| Ellenőrző kód      | xBCk4            |  |
|                    | xBCk4            |  |
|                    | Új jelszó kérése |  |

A rendszer küld a megadott címre egy levelet, és ezzel együtt megteremti a lehetőséget a jelszó megadására a linkre kattintással.

| Vasúti Pályakapacitás-elosztó Kft.<br>H-1054 Budapest<br>Bajcsy-Zsilinszky u. 48.<br>Tel.: +36 1 301-99-00<br>e-mail: ype@ype.hu<br>web: http://www.ype.hu | VPE |
|----------------------------------------------------------------------------------------------------|-----|
| UAT teszt környezet                                                                                                    |     |
| Tisztelt Deák Ferenc!                                                                                                    |     |
| Az Ön azonosítójának felhasználásával jelszó változtatási kérést kezdeményeztek!                                                                           |     |
| A jelszóváltoztatás 10 percen keresztül megtehető az alábbi hivatkozáson Új jelszó megadása                                                                |     |

Erre az e-mail-re ne válaszoljon!

Ekkor megnyílik az "Új jelszó megadása" felület, ahol meg lehet adni az új jelszót. Az új jelszó megadás lehetőségére 10 percig van lehetőség. A jelszóval szemben támasztott követelmények:

- A jelszó nem lehet rövidebb 8 karakternél.
- Minden esetben tartalmaznia kell számjegyet, illetve kis- és nagybetűket is.
- A jelszó nem lehet azonos a felhasználónévvel.
- Felhasználó vezeték- és keresztneve nem használható jelszónak.

| ÚJ JELSZÓ BEÁLLÍTÁSA |                    |  |
|----------------------|--------------------|--|
| FELHASZNÁLÓ ADATAI   |                    |  |
| Felhasználó neve     | Deák Ferenc        |  |
| Jelszó               | 0000               |  |
| Jelszó ismétlése     |                    |  |
|                      | Új jelszó megadása |  |